# Anmeldeformular Listen 25 Registrierung und Lieferung KCSL

|                                                     |               | В                | tte wählen S                | ie aus:                                        | Bitte wählen     | Sie aus: |  |
|-----------------------------------------------------|---------------|------------------|-----------------------------|------------------------------------------------|------------------|----------|--|
| Ritta candan Sia dae aucrafiillta Earmi             | laran         |                  | Auftraggeber (Kontoinhaber) |                                                |                  |          |  |
| connect@clearstream.com                             |               |                  | Fir                         | Firmenname                                     |                  |          |  |
| Telefon: +49–(0)69–211-11590                        |               |                  | Fa                          | Fachlicher Ansprechpartner (Vor- und Nachname) |                  |          |  |
|                                                     |               |                  | Te                          | efon                                           |                  |          |  |
|                                                     |               |                  | E-I                         | Mail                                           |                  |          |  |
|                                                     |               |                  | Te                          | Techn. Ansprechpartner (Vor- und Nachname)     |                  |          |  |
|                                                     |               |                  | Te                          | Telefon                                        |                  |          |  |
|                                                     |               |                  | E-                          | E-Mail                                         |                  |          |  |
| CBF-Kontonummer Auftraggeber We                     | itere CBF-Kon | ntonummern des A | uftraggebers                |                                                |                  |          |  |
| CBF-Kontonummer des technischen Emp                 | ängers        |                  |                             |                                                |                  |          |  |
|                                                     |               |                  |                             |                                                |                  |          |  |
| Für weitere Informationen zu diesem F               | legistrierung | jsservice beacht | en Sie bitte o              | lie nachfolge                                  | enden Seiten.    |          |  |
| Übertragungskanal für die Lieferung der KCSL-Listen |               |                  |                             |                                                | (internJ%66%%51) |          |  |
| File Transfer                                       |               |                  |                             |                                                |                  |          |  |
| Connect: Direct                                     | NJE           |                  | WebzOS                      |                                                |                  |          |  |
| Zieladresse des technischen Empfän                  | gers:         |                  |                             |                                                |                  |          |  |

## Bezug von Inventarlisten physisch verwahrter Wertpapiere

## Inventarlistenanforderung über die CARAD-Anwendung "KCSL"

Die Kunden haben die Möglichkeit, Inventarlisten zu ihren Wertpapierbeständen über CARAD, dem zentralen System zur Stückenummernverwaltung der CBF, anzufordern und diese am nächsten Tag zur individuellen Verarbeitung abzurufen. Die angeforderten Listen stehen dann im <u>Xact Web Portal</u> innerhalb der Rubrik Reporting & Monitoring / CBF File Service / Download Reports unter dem Reportnamen "Anforderungs Daten KCSL" zum Herunterladen zur Verfügung.

Dieser Service steht den Kunden auch in ihrer Funktion als Fremdtresorkunde, als emissionsbegleitendes Institut sowie als Zahlstelle zur Verfügung.

Voraussetzungen für den Bezug der in diesem Formular ausgewählten Inventarlisten sind:

#### Zugang zum Xact Web Portal

Die Anträge für diesen Zugang sind auf der Clearstream Website unter <u>ClearstreamXact Application Forms</u> zu finden.

#### - Zugang zum CBF File Service

Dieser Zugang kann über das Formular <u>22</u> beantragt werden.

In der Tabelle auf der zweiten Seite sollte unter dem Geschäftsbereich "Vaults" Anforderungsdaten KCSL (Dateiname \*01.KCSL.JR66\*) ausgewählt sein.

### Zur Verfügung stehende Listen

Die folgenden Listen können über die Online-Transaktion "**KCSL**" angefordert werden:

#### Einzelanforderungen

Aktuelle Gesamtliste (Funktionscode: AG)

Die Gesamtliste beinhaltet den aktuellen Tresorbestand aller Einzelurkunden, aller Global-/Sammelurkunden und aller Rahmenurkunden einer Wertpapierkennnummer (ISIN). Die Stückenummern der Einzelurkunden werden innerhalb einer Wertpapierkennnummer (ISIN), innerhalb einer Hinterlegungsart, innerhalb einer abweichenden Gattungsbezeichnung und innerhalb einer Stückelung arithmetisch zusammengefasst.

Sammelurkunden werden nach Sammelnummern aufsteigend ausgewiesen.

Folgende Auswahlmöglichkeiten stehen zur Verfügung:

- Tresor-Segment
  - 1 = GS (Girosammelverwahrung)
  - 2 = SVT (Bundesanleihen)
  - 3 = FTB (Fremdtresorbestand)
  - 4 = METALL (Edelmetallbestände)
  - 6 = SONST (übrige Tresorbestände)
- Kundenreferenz

Identifiziert das Endkundendepot (Pflichtfeld)

- WKN (Pflichtfeld)

ISIN = Securities Identification Number

– HLG

Hinterlegungsart bei CBF

- Stückeauswahl (Pflichtfeld)

I = Inventarliste aller bei CBF hinterlegten Urkunden

- 0 = Oppositions- und Besonderheitenliste
- M = Mangel- und Ersatzliste
- T = Es werden Stücke bzw. Sammelurkunden ausgegeben, für die Textinformationen vorhanden sind (nur für Fremdtresorkunden)
- Referenziert
  - J = Listaufbereitung nach Kundenreferenz
  - N = Ausgabe unabhängig von der Kundenreferenz

Aktuelle Einzelliste "nur GS-Urkundenbestände" (Funktionscode: AE)

Die Einzelliste beinhaltet den aktuellen Tresorbestand, je nach Anforderungsspezifikation, aller Einzelurkunden oder aller Global- /Sammelurkunden und aller Rahmenurkunden. Die Stückenummern der Einzelurkunden werden innerhalb einer Wertpapierkennnummer (ISIN), innerhalb einer Hinterlegungsart, innerhalb einer abweichenden Gattungsbezeichnung und innerhalb einer Stückelung arithmetisch zusammengefasst.

Sammelurkunden werden nach Sammelnummern aufsteigend ausgewiesen.

Diese Anforderungen müssen auf eine Gattung und Einzel- oder Sammelurkunden eingeschränkt werden.

Folgende Auswahlmöglichkeiten stehen zur Verfügung:

- WKN (Pflichtfeld)

ISIN = Securities Identification Number

Stückelung

Die Anforderung kann auf eine Stückelung eingeschränkt werden.

– HLG

Hinterlegungsart bei CBF

- Stückeauswahl (Pflichtfeld)
  - I = Inventarliste aller bei CBF hinterlegten Urkunden
  - 0 = Oppositions- und Besonderheitenliste
  - M =Mangel- und Ersatzliste
- Arithmetisiert
  - J = Ausgabe erfolgt nach Stückenummern sortiert
  - N = Ausgabe erfolgt nach Ablagereihenfolge im Fremdtresor Das Feld ist mit "J" vorbelegt.
- Urkundenart (Pflichtfeld)

E/S = Anforderung für Einzel- oder Sammelurkunden

Stückeliste Kundendepot aktuell "nur für CBF-Fremdtresorkunden" (Funktionscode: AK)

Über diese Listenart wird ein Verzeichnis des kompletten Bestandes an Einzel- und Globalurkunden einer Kundenreferenz zur Verfügung gestellt.

Folgende Auswahlmöglichkeiten stehen zur Verfügung:

Kundenreferenz

Identifiziert das Endkundendepot (Pflichtfeld)

Stückelung

Die Anforderung kann auf eine Stückelung eingeschränkt werden.

- Stückeauswahl (Pflichtfeld)
  - I = Inventarliste aller bei CBF hinterlegten Urkunden
  - 0 = Oppositions- und Besonderheitenliste
  - M = Mangel- und Ersatzliste

#### - Arithmetisiert

- J = Ausgabe erfolgt nach Stückenummern sortiert
- N = Ausgabe erfolgt nach Ablagereihenfolge im Fremdtresor Das Feld ist mit "J" vorbelegt.

Aktuelle Gesamtliste mit Stückenummern (Funktionscode: AC)

Diese Gesamtliste im CSV-Format beinhaltet den aktuellen Tresorbestand aller Einzelurkunden, aller Global-/Sammelurkunden und aller Rahmenurkunden einer Wertpapierkennnummer (ISIN) unter Angabe der Stückenummern.

Folgende Auswahlmöglichkeiten stehen zur Verfügung:

- Tresor-Segment
  - 1 = GS (Girosammelverwahrung)
  - 2 = SVT (Bundesanleihen)
  - 3 = FTB (Fremdtresorbestand)
  - 4 = METALL (Edelmetallbestände)
  - 6 = SONST (übrige Tresorbestände)
- WKN (Pflichtfeld)
  - ISIN = Securities Identification Number
- HLG

Hinterlegungsart bei CBF

- Referenziert
  - J = Listaufbereitung nach Kundenreferenz
  - N = Ausgabe unabhängig von der Kundenreferenz

Aktuelle Veränderungen Rahmenurkunden (Funktionscode: AV)

Diese Gesamtliste im CSV-Format beinhaltet die aktuellen Veränderungen aller Rahmenurkunden.

Folgende Auswahlmöglichkeiten stehen zur Verfügung:

- WKN (Pflichtfeld)

ISIN = Securities Identification Number

– HLG

Hinterlegungsart bei CBF

Ord-/Sammel-Nr.

Die Auswahl kann auf eine einzelne Rahmenurkunde über die Eingabe der Ordnung-Nr. bzw. Sammel-Nr eingeschränkt werden.

Aktuelle Bestandsauswertung emissionsbegleitendes Institut (Funktionscode: EM)

Durch diese Funktion können die Kunden eine aktuelle Bestandsauswertung für Wertpapiere anfordern, für die sie als emissionsbegleitendes Institut tätig sind. Es werden alle Gattungen berücksichtigt, die zum Zeitpunkt der Bestandsermittlung am Valutatag in WSS einen entsprechenden Eintrag im Feld "emissionsbegleitendes Institut" haben. Die Auswertung zu jeder Listanforderung wird in einem CSV-File ausgegeben.

Eine Spezifizierung der Anforderung ist hier nicht möglich.

#### Daueranforderungen

Die folgenden Kriterien dienen zur Definition der Daueranforderung:

— BANK (Pflichtfeld)

Identifiziert das betroffene CASCADE-Konto. Vorausgefüllt auf Basis der ersten vier Ziffern der CASCADE-Nutzer-ID.

- FREQUENZ (Pflichtfeld)
  - 01 = täglich
  - 02 = monatlich
  - 03 = quartalsweise
- GUELTIG VON (Pflichtfeld)

Muss ein T2S-Geschäftstag sein. Vorausgefüllt mit dem folgenden T2S-Geschäftstag.

Daueranforderung beauftragen (ED – Eintragen)

In diesem Menü wird eine Daueranforderung nach den folgenden Kriterien aufgesetzt:

- BANK (Pflichtfeld)

Identifiziert das betroffene CASCADE-Konto. Vorausgefüllt auf Basis der ersten vier Ziffern der CASCADE-Nutzer-ID.

- LISTE (Pflichtfeld)

Die folgenden Listen stehen zur Wahl (siehe Einzelanforderungslisten wie oben beschrieben):

- AG = Gesamtliste aktuell
- EM = Bestandsauswertung EBI aktuell
- AV = Veränderung Rahmenurkunden aktuell
- FREQUENZ (Pflichtfeld)
  - 01 = täglich
  - 02 = monatlich
  - 03 = quartalsweise
- **GUELTIG VON** (Pflichtfeld)

Muss ein T2S-Geschäftstag sein. Vorausgefüllt mit dem folgenden T2S-Geschäftstag.

- **GUELTIG BIS** (Pflichtfeld)

Muss ein T2S-Geschäftstag oder kann leer sein.

Daueranforderungen einsehen (ID – Information)

Dieses Menü listet alle eingerichteten Daueranforderungen auf. In der rechten Spalte wird der Status angezeigt:

- T = teilerfasst
- E = erfasst

Mit der Auswahl I links neben der Zeile kann die bestehende Daueranforderung geöffnet werden.

Daueranforderungen ändern (AD - Aenderung)

Ebenso wie das Menü ID zur Einsicht der Daueranforderungen listet das Menü AD alle bestehenden Daueranforderungen auf. In der linken Spalte kann in der Zeile einer zu ändernden Daueranforderung ein X zur Auswahl eingegeben werden, das die Daueranforderung öffnet und eine Änderung bzw. Vervollständigung der bestehenden Kriterien ermöglicht.

Wenn das Datum im Feld

- Gültig von noch nicht erreicht ist, können alle Felder der Anforderung geändert werden;
- Gültig von erreicht ist, kann nur noch das Feld Gültig bis: geändert werden;
- Gültig bis erfasst und noch nicht erreicht ist, kann es geändert werden und
- **Gültig bis** erreicht ist, sind keine Änderungen mehr möglich.

## **Online-Informationen über CARAD**

In CARAD haben die Kunden zusätzlich die Möglichkeit aktuelle Urkundenbestände über Wertpapiere sowie die Auftragshistorie, für die sie als emissionsbegleitendes Institut oder als Hauptzahlstelle fungieren, online abzurufen. Hierfür stehen die Transaktionen KCKI sowie KPHI zur Verfügung.

#### Urkundenbestand KCKI

Information Urkundenbestand (Funktionscode: IH)

In der Funktion "KCKI IH" werden alle vorhandenen CARAD Bestandsdaten einer Wertpapierkennnummer angezeigt. Die Anzeigen bezüglich Global- und Rahmenurkunden werden aus dem aktuellen Bestand gezogen. Dabei werden gebuchte, aber noch nicht bei CBF endbearbeitete Ein-/Auslieferungsaufträge berücksichtigt.

Zusätzlich werden bei Rahmenurkunden "dispositive Nominale", "offene Nominale" und "Rahmen-Nominale" aktuell dargestellt. Die Anzeigen bezüglich Einzelurkunden haben den Stand vom Vorabend nach allen Bestandsveränderungen.

Information Stückenummernsuche (Funktionscode: IS)

Die Stückenummernsuche mit der Funktion "KCKI IS" ermittelt die Daten aus dem CARAD-Bestand sowie aus dem CASCADE Ein-/Auslieferungsbestand. Für das emissionsbegleitende Institut sind nur Recherchen aus dem GS-Bestand (nicht für den Fremdtresorbestand) möglich.

Für den Fremdtresorkunden wird nur der aktuelle Fremdtresorbestand durchsucht. Somit wird zu einer Recherche eine aktuelle Bestandsinformation, sofern sich die gesuchte Stückenummer im CBF-Bestand befindet, möglich.

Auftragshistorie KPHI

Unter der Transaktion KPHI werden die Informationsfunktionen für die Ein- und Auslieferungshistorie zur Verfügung gestellt. Über diese ist es möglich, den Bearbeitungsverlauf eines Auftrages der Auftragsarten AA16 und AA18 in den CBF-Prüfstellen exakt nachzuvollziehen. Es können nur die eigenen Aufträge (Gut-/Lastkonto gleich Eingeber) angezeigt werden.

#### CARAD User Manual

Eine detaillierte Beschreibung der neuen und bereits bestehenden Informationsmöglichkeiten steht den Kunden im CARAD User Manual auf der Clearstream Website unter <u>User Manuals Vault Services</u> zur Verfügung.